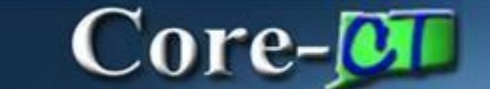

## Viewing a Requisition Copy

A View Printable Version option has been added to the Select Action dropdown menu on the Manage Requisitions page in eProcurement. This option enables requesters to view a copy of a requisition with or without account distribution information. The page that displays can be saved or printed as needed.

## Navigation:

| Core-🚺   💿 | Menu 🗸 Search in Menu | Q | 0 ÷ : 0 |
|------------|-----------------------|---|---------|
|            |                       |   |         |
|            |                       |   | Nav Bar |

Nav Bar > Menu > Core-CT Financials > eProcurement > Manage Requisitions

## OR

Select **Core-CT Financials** Click the **eProcurement** tile Select the **Manage Requisitions** tile

| Core-CT Financials ~ |              |                       |                       | < 2 of 7 > |
|----------------------|--------------|-----------------------|-----------------------|------------|
|                      | eProcurement | Procurement Contracts | Supplier Contracts    |            |
|                      | Purchasing   | Accounts Payable      | General Ledger and KK |            |
|                      | Billing      | Inventory             | Project Costing       |            |

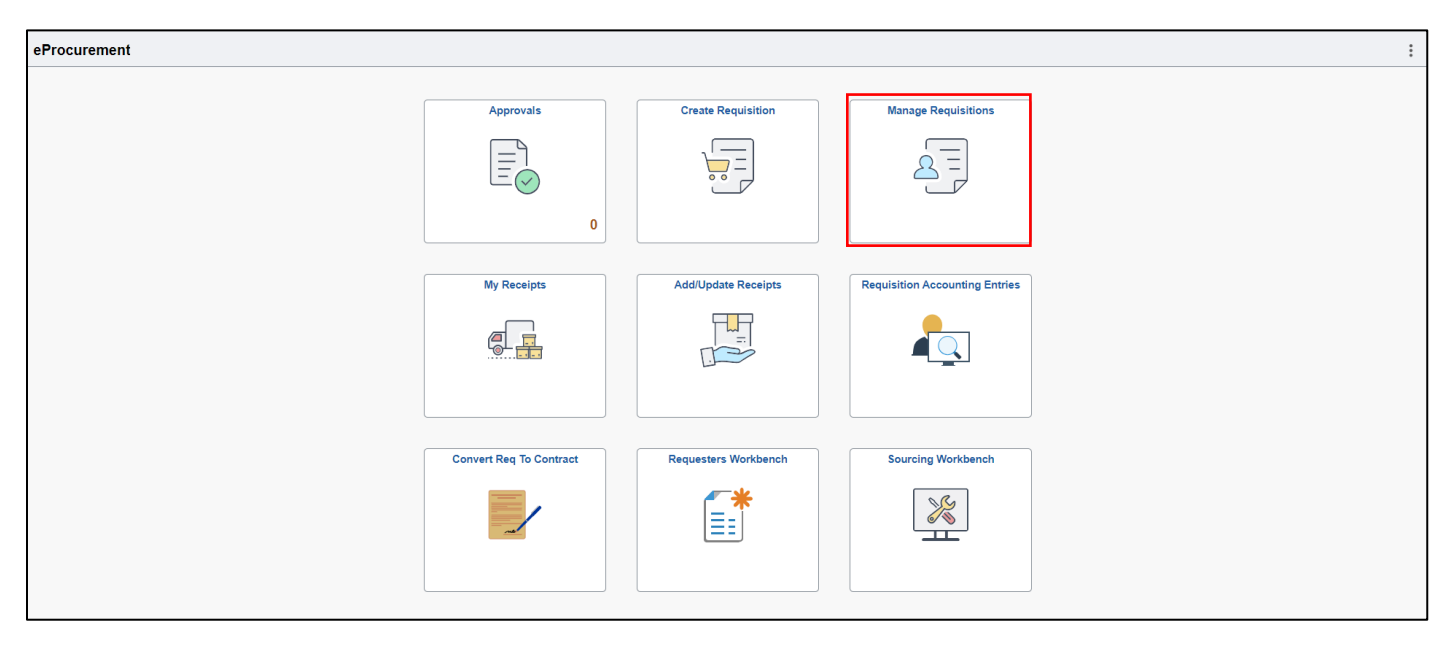

| ←       | 0 0                             |                                 | Q. Search in       | Menu         |                    |                  |                  |                            | $\hat{\Box}$ | : 0    |
|---------|---------------------------------|---------------------------------|--------------------|--------------|--------------------|------------------|------------------|----------------------------|--------------|--------|
| My F    | Requisitions                    |                                 |                    |              |                    |                  |                  |                            |              | :      |
| Re      | quisition Search Keyword Search |                                 |                    |              |                    |                  |                  |                            |              |        |
|         |                                 |                                 |                    |              |                    |                  |                  |                            |              | 5 rows |
| Acti    | ion 1↓ Requisition Name 1↓      | Business Unit/Requisition ID 14 | Requisition Date 1 | Requester 11 | Name 1↓            | Request State 14 | Budget Status ↑↓ | Total Amount <sup>†↓</sup> |              |        |
| 0       | Testing 28690                   | MHAM1/0000038473                | 05/14/2024         | YoungB       | MHA-Young Barbara  | Pending          | Not Chk'd        | 21.00 USD                  |              | >      |
| 0       | ) Standardization < \$50,000    | MH4M1/0000038472                | 05/10/2024         | YoungB       | MHA-Young Barbara  | Pending          | Not Chk'd        | 25,000,00,USD              |              |        |
|         | Standardization < 050,000       | WINWIN000030472                 | 03/10/2024         | roungo       | With Toung Darbara | renaing          | NULCHKU          | 23,000.00 03D              |              |        |
| 0       | Standardization < \$50,000      | MHAM1/0000038471                | 05/10/2024         | YoungB       | MHA-Young Barbara  | Pending          | Not Chk'd        | 25,000.00 USD              |              | >      |
| $\odot$ | One Time Ship To                | MHAM1/0000038470                | 05/09/2024         | YoungB       | MHA-Young Barbara  | Pending          | Not Chk'd        | 3.26 USD                   |              | >      |
| $\odot$ | 0000038469                      | MHAM1/0000038469                | 05/08/2024         | YoungB       | MHA-Young Barbara  | Pending          | Not Chk'd        | 30.00 USD                  |              | >      |
|         |                                 |                                 |                    |              |                    |                  |                  |                            |              |        |

Locate the requisition to be reviewed and click the **View Print** option from the **Select Action** drop down menu at the left side of the requisition row.

| ÷       | Actions ×       |               |                                 | Q Searct           | n in Menu    |                   |                  |                  |                 | : 0    |
|---------|-----------------|---------------|---------------------------------|--------------------|--------------|-------------------|------------------|------------------|-----------------|--------|
| My F    | Details         |               |                                 |                    |              |                   |                  |                  |                 | :      |
| Re      | Сору            | eyword Search |                                 |                    |              |                   |                  |                  |                 |        |
|         | View Print      |               |                                 |                    |              |                   |                  |                  |                 | 5 rows |
| Ŧ       | Cancel          |               |                                 |                    |              |                   |                  |                  |                 |        |
| Acti    | Edit            | e 11          | Business Unit/Requisition ID ↑↓ | Requisition Date 1 | Requester ↑↓ | Name ↑↓           | Request State 11 | Budget Status 14 | Total Amount ↑↓ |        |
| $\odot$ | View Approval   |               | MHAM1/0000038473                | 05/14/2024         | YoungB       | MHA-Young Barbara | Pending          | Not Chk'd        | 21.00 USD       | >      |
| $\odot$ | Standardization | < \$50,000    | MHAM1/0000038472                | 05/10/2024         | YoungB       | MHA-Young Barbara | Pending          | Not Chk'd        | 25,000.00 USD   | >      |
| $\odot$ | Standardization | < \$50,000    | MHAM1/0000038471                | 05/10/2024         | YoungB       | MHA-Young Barbara | Pending          | Not Chk'd        | 25,000.00 USD   | >      |
| ⊘       | One Time Ship   | То            | MHAM1/000038470                 | 05/09/2024         | YoungB       | MHA-Young Barbara | Pending          | Not Chk'd        | 3.26 USD        | >      |
| ⊘       | 0000038469      |               | MHAM1/000038469                 | 05/08/2024         | YoungB       | MHA-Young Barbara | Pending          | Not Chk'd        | 30.00 USD       | >      |
|         |                 |               |                                 |                    |              |                   |                  |                  |                 |        |

| 30 | Do you want to pr | int the requis | sition with dist | ribution details ? |
|----|-------------------|----------------|------------------|--------------------|
|    |                   | Yes            | No               |                    |

Select the Yes option to view the distribution chartfields.

| Business Unit: MHAM1<br>Requisition: 0000038473<br>Requisition Name: Testing 28690                                        | Requester: YoungB<br>Requested By: MHA-Your<br>Entered Date: 5/14/24<br>Obligation Amount: 21<br>End Date: 2024-06-30 | ig Barbara                                                            | Status: Pending<br>Currency: USD<br>Requisition Total: 21.00<br>Start Date for Gen Standing PO 2024-05-14<br>Custom Field 1: EML |                                        |  |
|----------------------------------------------------------------------------------------------------|----------------------------------------------------------------------------------------------------|-----------------------------------------------------------------------|----------------------------------------------------------------------------------------------------|----------------------------------------|--|
| Line: 1 Item Description: line 1 GL71A Purchasing Authority: G71A Line Comments:                                          | Quantity:                                                                                                    | 2 UOM: EA                                                             | Price: 6.00 Li<br>Li                                                                                                    | ne Total: 12.00<br>ine Status: Pending |  |
| Ship Line: 1     Ship To: 08300       Attention: MHA-Young Barbara     Due Date:       Ship Via: COMMON     Freight Terms | 000074<br>FOB DEST                                                                                                    | Address:<br>460 SILVER STREET<br>MIDDLETOWN CT 06457<br>United States | Shippin<br>Shippin                                                                                                    | g Quantity: 2<br>g Total: 12.00        |  |
| Dist Status Location                                                                                                    | Qty Pe                                                                                                    | rcent Amount                                                          | GL Unit                                                                                                    | Account                                |  |
| 1 Open ACORE                                                                                                    | 2 1                                                                                                    | 00.00 12.00                                                           | STATE                                                                                                    | 54060                                  |  |
| Dept Fund                                                                                                    |                                                                                                    | Program                                                               | SID                                                                                                    |                                        |  |
| MHA53187 11000                                                                                                    | 00000                                                                                                    |                                                                       | 10020                                                                                                    |                                        |  |
| Open QTY PC BU                                                                                                    | 1                                                                                                    | Project                                                               | Open Amt                                                                                                    |                                        |  |
| 2 NONPC                                                                                                    | MHA_N                                                                                                    | ONPROJECT                                                             | 0.0                                                                                                    | 0                                      |  |
| GL Base Amount Curr                                                                                                    | ency                                                                                                    | Sequence                                                              | Capitalize                                                                                                    |                                        |  |
| 12.00 US                                                                                                    | 5D                                                                                                    | 0                                                                     | N                                                                                                    |                                        |  |
| Line: 2 Item Description: line 2 GL71aA<br>Purchasing Authority: G71A<br>Line Comments:                                   | Quantity:                                                                                                    | 3 UOM: EA                                                             | Price: 3.00 Li<br>Li                                                                                                    | ne Total: 9.00<br>ne Status: Pending   |  |
| Ship Line: 1 Ship To: 08300<br>Attention: MHA-Young Barbara Due Date:<br>Ship Via: COMMON Freight Terms                   | 000074<br>FOB DEST                                                                                                    | Addrees:<br>460 SILVER STREET<br>MIDDLETOWN CT 06457<br>United States | Shippin<br>Shippin                                                                                                    | g Quantity: 3<br>g Total: 9.00         |  |
| Dist Status Location                                                                                                    | Qty Pe                                                                                                    | rcent Amount                                                          | GL Unit                                                                                                    | Account                                |  |
| 1 Open ACORE                                                                                                    | 3 1                                                                                                    | 00.00 9.00                                                            | STATE                                                                                                    | 54060                                  |  |
| Dept Fund                                                                                                    |                                                                                                    | Program                                                               | SID                                                                                                    |                                        |  |
| MHA53187 11000                                                                                                    |                                                                                                    | 00000                                                                 | 10020                                                                                                    |                                        |  |
| Open QTY PC BU                                                                                                    | 1                                                                                                    | Project                                                               | Open A                                                                                                    | mt                                     |  |
| 3 NONPC                                                                                                    | MHA_N                                                                                                    | ONPROJECT                                                             | 0.0                                                                                                    | 0                                      |  |
| GL Base Amount Curr                                                                                                    | ency                                                                                                    | Sequence                                                              | Capitalize                                                                                                    |                                        |  |
| 9.00 US                                                                                                    | 5D                                                                                                    | 0                                                                     | N                                                                                                    |                                        |  |

The View Details page opens in a new window. Click File on the menu toolbar to see all the options for saving and printing. Close the web page to return to requisitions.